# MOS Excel 365

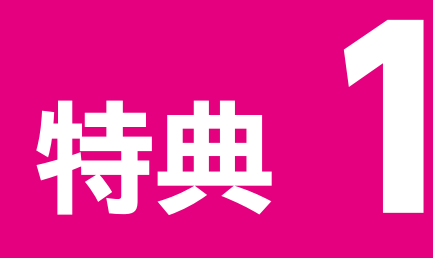

## 便利な学習ツール

| 1 | 学習スケジュール表    |
|---|--------------|
| 2 | 習熟度チェック表3    |
| 3 | 出題範囲コマンド一覧表6 |

<sup>特典1 便利な学習ツール</sup> 学習スケジュール表

試験日に照準を合わせて、計画的に学習を進めましょう。 「学習予定日」を最初に設定し、「学習日」には実際に学習した日を記入します。 「チェック」には、計画どおりに学習できたら「O」、計画より遅れた場合は「×」を記入します。

#### ●出題範囲の学習

| 出題範囲              | 内容                       | 学習予定日 | 学習日  | チェック |
|-------------------|--------------------------|-------|------|------|
| 1 ワークシートやブックの管理   | 1 ブックにデータをインポートする        | 月日()  | 月日() |      |
|                   | 2 ブック内を移動する              | 月日()  | 月日() |      |
|                   | 3 ワークシートやブックの書式を設定する     | 月日()  | 月日() |      |
|                   | 4 オプションと表示をカスタマイズする      | 月日()  | 月日() |      |
|                   | 5 共同作業と配布のためにブックを準備する    | 月日()  | 月日() |      |
|                   | 確認問題                     | 月日()  | 月日() |      |
| 2 セルやセル範囲のデータの管理  | 1 シートのデータを操作する           | 月日()  | 月日() |      |
|                   | 2 セルやセル範囲の書式を設定する        | 月日()  | 月日() |      |
|                   | 3 名前付き範囲を定義する、参照する       | 月日()  | 月日() |      |
|                   | 4 データを視覚的にまとめる           | 月日()  | 月日() |      |
|                   | 確認問題                     | 月日()  | 月日() |      |
| 3 テーブルとテーブルのデータの  | 1 テーブルを作成する、書式設定する       | 月日()  | 月日() |      |
| 官理                | 2 テーブルを変更する              | 月日()  | 月日() |      |
|                   | 3 テーブルのデータをフィルターする、並べ替える | 月日()  | 月日() |      |
|                   | 確認問題                     | 月日()  | 月日() |      |
| 4 数式や関数を使用した演算の実行 | 1 参照を追加する                | 月日()  | 月日() |      |
|                   | 2 データを計算する、加工する          | 月日()  | 月日() |      |
|                   | 3 文字列を変更する、書式設定する        | 月日()  | 月日() |      |
|                   | 確認問題                     | 月日()  | 月日() |      |
| 5 グラフの管理          | 1 グラフを作成する               | 月日()  | 月日() |      |
|                   | 2 グラフを変更する               | 月日()  | 月日() |      |
|                   | 3 グラフを書式設定する             | 月日()  | 月日() |      |
|                   | 確認問題                     | 月日()  | 月日() |      |

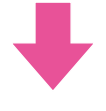

#### ●模擬試験の学習

| 学習回数 | 試験回     | 学習予定日 |    |   | 学習 | 日  |   | チェック |
|------|---------|-------|----|---|----|----|---|------|
| 1回目  | 第1回模擬試験 | 月     | 日( | ) | 月  | 日( | ) |      |
|      | 第2回模擬試験 | 月     | 日( | ) | 月  | 日( | ) |      |
|      | 第3回模擬試験 | 月     | 日( | ) | 月  | 日( | ) |      |
|      | 第4回模擬試験 | 月     | 日( | ) | 月  | 日( | ) |      |
|      | 第5回模擬試験 | 月     | 日( | ) | 月  | 日( | ) |      |
|      | ランダム試験  | 月     | 日( | ) | 月  | 日( | ) |      |
| 2回目  | 第1回模擬試験 | 月     | 日( | ) | 月  | 日( | ) |      |
|      | 第2回模擬試験 | 月     | 日( | ) | 月  | 日( | ) |      |
|      | 第3回模擬試験 | 月     | 日( | ) | 月  | 日( | ) |      |
|      | 第4回模擬試験 | 月     | 日( | ) | 月  | 日( | ) |      |
|      | 第5回模擬試験 | 月     | 日( | ) | 月  | 日( | ) |      |
|      | ランダム試験  | 月     | 日( | ) | 月  | 日( | ) |      |
| 3回目  | 第1回模擬試験 | 月     | 日( | ) | 月  | 日( | ) |      |
|      | 第2回模擬試験 | 月     | 日( | ) | 月  | 日( | ) |      |
|      | 第3回模擬試験 | 月     | 日( | ) | 月  | 日( | ) |      |
|      | 第4回模擬試験 | 月     | 日( | ) | 月  | 日( | ) |      |
|      | 第5回模擬試験 | 月     | 日( | ) | 月  | 日( | ) |      |
|      | ランダム試験  | 月     | 日( | ) | 月  | 日( | ) |      |
| 4回目  | 第1回模擬試験 | 月     | 日( | ) | 月  | 日( | ) |      |
|      | 第2回模擬試験 | 月     | 日( | ) | 月  | 日( | ) |      |
|      | 第3回模擬試験 | 月     | 日( | ) | 月  | 日( | ) |      |
|      | 第4回模擬試験 | 月     | 日( | ) | 月  | 日( | ) |      |
|      | 第5回模擬試験 | 月     | 日( | ) | 月  | 日( | ) |      |
|      | ランダム試験  | 月     | 日( | ) | 月  | 日( | ) |      |
| 5回目  | 第1回模擬試験 | 月     | 日( | ) | 月  | 日( | ) |      |
|      | 第2回模擬試験 | 月     | 日( | ) | 月  | 日( | ) |      |
|      | 第3回模擬試験 | 月     | 日( | ) | 月  | 日( | ) |      |
|      | 第4回模擬試験 | 月     | 日( | ) | 月  | 日( | ) |      |
|      | 第5回模擬試験 | 月     | 日( | ) | 月  | 日( | ) |      |
|      | ランダム試験  | 月     | 日( | ) | 月  | 日( | ) |      |

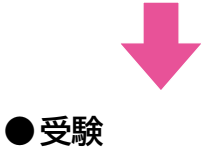

試験日

月

日 (

)

模擬試験プログラムを使って試験形式で学習すると、出題範囲で求められている機能が確実に 習得できているかどうかを把握できます。模擬試験を繰り返し学習すれば、試験形式に慣れる ことができるだけでなく、苦手な分野を克服することもできます。

必要に応じて、「全正答率」や「出題範囲別正答率」を記入して、習熟度の確認にご活用ください。

#### ●第1回模擬試験

特典1 便利な学習ツール

習熟度チェック表

| 学习同数 | 1 | ₽╗□ |    |    |    |    |    | ~ 元 | 饮玄         |    |    |    |     |   | 出題單 | 〕<br>囲別〕 | E答率 |   |
|------|---|-----|----|----|----|----|----|-----|------------|----|----|----|-----|---|-----|----------|-----|---|
| 于自凶奴 |   | FEL |    |    |    |    |    | ±π  | <u>6</u> 7 |    |    |    |     | 1 | 2   | 3        | 4   | 5 |
| 1回目  | 月 | 日(  | )  | 10 | 20 | 30 | 40 | 50  | 60         | 70 | 80 | 90 | 100 |   |     |          |     |   |
|      |   |     |    |    |    |    |    |     |            |    |    |    | %   | % | %   | %        | %   | % |
| 200  |   | - / | `` | 10 | 20 | 30 | 40 | 50  | 60         | 70 | 80 | 90 | 100 |   |     |          |     |   |
| 2回日  | 月 | 日(  | )  |    |    |    |    |     |            |    |    |    | %   | % | %   | %        | %   | % |
| 3回目  | 月 | ⊟(  | )  | 10 | 20 | 30 | 40 | 50  | 60         | 70 | 80 | 90 | 100 |   |     |          |     |   |
|      |   |     | ,  |    |    |    |    |     |            |    |    |    | %   | % | %   | %        | %   | % |
| 4回日  | B | 日(  | )  | 10 | 20 | 30 | 40 | 50  | 60         | 70 | 80 | 90 | 100 |   |     |          |     |   |
|      |   | ц   | )  |    |    |    |    |     |            |    |    |    | %   | % | %   | %        | %   | % |
| 5回目  | _ | - / | 、  | 10 | 20 | 30 | 40 | 50  | 60         | 70 | 80 | 90 | 100 |   |     |          |     |   |
|      | 月 | 日(  | )  |    |    |    |    |     |            |    |    |    | %   | % | %   | %        | %   | % |

#### ●第2回模擬試験

| 学习同类        | 1     | ≠त्रत्र 🗆 |    |    |    |    |    | ~ 元 | ケッ         |    |    |    |     |   | 出題範 | 〕<br>囲別 | E答率 |   |
|-------------|-------|-----------|----|----|----|----|----|-----|------------|----|----|----|-----|---|-----|---------|-----|---|
| 于自凶奴        |       | ГВЦ       |    |    |    |    |    | ±μ  | <u>6</u> 7 |    |    |    |     | 1 | 2   | 3       | 4   | 5 |
| 1回目         | 月     | 日(        | )  | 10 | 20 | 30 | 40 | 50  | 60         | 70 | 80 | 90 | 100 |   |     |         |     |   |
|             |       |           |    |    |    |    |    |     |            |    |    |    | %   | % | %   | %       | %   | % |
| 2回目         | 月     | 日(        | )  | 10 | 20 | 30 | 40 | 50  | 60         | 70 | 80 | 90 | 100 |   |     |         |     |   |
|             | 月     |           | ,  |    |    |    |    |     |            |    |    |    | %   | % | %   | %       | %   | % |
| 3回目         | 月     | 日(        | )  | 10 | 20 | 30 | 40 | 50  | 60         | 70 | 80 | 90 | 100 |   |     |         |     |   |
|             |       |           |    |    |    |    |    |     |            |    |    |    | %   | % | %   | %       | %   | % |
| <b>4</b> 回目 | 日     | 日(        | )  | 10 | 20 | 30 | 40 | 50  | 60         | 70 | 80 | 90 | 100 |   |     |         |     |   |
| ⊸⊐□□        |       | ц         | ,  |    |    |    |    |     |            |    |    |    | %   | % | %   | %       | %   | % |
|             |       | Π/        | `` | 10 | 20 | 30 | 40 | 50  | 60         | 70 | 80 | 90 | 100 |   |     |         |     |   |
| D凹日         | 月<br> | 日(        | )  |    |    |    |    |     |            |    |    |    | %   | % | %   | %       | %   | % |

#### ●第3回模擬試験

| 学习同数 | 学習日 |     |   |    |    |    |    | ~ 元 | 饮玄 |    |    |    |     |   | 出題單 | で<br>囲別 | E答率 |   |
|------|-----|-----|---|----|----|----|----|-----|----|----|----|----|-----|---|-----|---------|-----|---|
| 子百凹奴 | L 1 | 6百口 |   |    |    |    |    | 土ഥ  | 合平 |    |    |    |     | 1 | 2   | 3       | 4   | 5 |
| 1回目  | 月   | 日(  | ) | 10 | 20 | 30 | 40 | 50  | 60 | 70 | 80 | 90 | 100 |   |     |         |     |   |
|      |     |     |   |    |    |    |    |     |    |    |    |    | %   | % | %   | %       | %   | % |
| 2回目  | Я   | 日(  | ) | 10 | 20 | 30 | 40 | 50  | 60 | 70 | 80 | 90 | 100 |   |     |         |     |   |
|      | ,,, |     | , |    |    |    |    |     |    |    |    |    | %   | % | %   | %       | %   | % |
| 3回目  | 月   | 日(  | ) | 10 | 20 | 30 | 40 | 50  | 60 | 70 | 80 | 90 | 100 |   |     |         |     |   |
|      |     |     |   |    |    |    |    |     |    |    |    |    | %   | % | %   | %       | %   | % |
| 4回目  | 月   | 日(  | ) | 10 | 20 | 30 | 40 | 50  | 60 | 70 | 80 | 90 | 100 |   |     |         |     |   |
|      |     |     | , |    |    |    |    |     |    |    |    |    | %   | % | %   | %       | %   | % |
| 5回目  | 月   | 日(  | ) | 10 | 20 | 30 | 40 | 50  | 60 | 70 | 80 | 90 | 100 |   |     |         |     |   |
| 5回目  |     | •   |   |    |    |    |    |     |    |    |    |    | %   | % | %   | %       | %   | % |

#### ●第4回模擬試験

| 学习同步        | 学習回数    学習日 |     |    |    |    |    |    | جت | 恢变         |    |    |    |     |   | 出題單 | <b>〕</b> 囲別 | 正答率 |   |
|-------------|-------------|-----|----|----|----|----|----|----|------------|----|----|----|-----|---|-----|-------------|-----|---|
| 于自凶奴        |             | ГВЦ |    |    |    |    |    | ±π | <u>6</u> 7 |    |    |    |     | 1 | 2   | 3           | 4   | 5 |
| 1回目         | 月           | 日(  | )  | 10 | 20 | 30 | 40 | 50 | 60         | 70 | 80 | 90 | 100 |   |     |             |     |   |
|             |             |     |    |    |    |    |    |    |            |    |    |    | %   | % | %   | %           | %   | % |
| 2回目         | 月           | 日(  | )  | 10 | 20 | 30 | 40 | 50 | 60         | 70 | 80 | 90 | 100 |   |     |             |     |   |
| -44         | ,,,         |     | ,  |    |    |    |    |    |            |    |    |    | %   | % | %   | %           | %   | % |
| 3回目         | 月           | П(  | )  | 10 | 20 | 30 | 40 | 50 | 60         | 70 | 80 | 90 | 100 |   |     |             |     |   |
| •           | ,,,         | Π.  | ,  |    |    |    |    |    |            |    |    |    | %   | % | %   | %           | %   | % |
| <b>4</b> 回日 | в           | 日(  | )  | 10 | 20 | 30 | 40 | 50 | 60         | 70 | 80 | 90 | 100 |   |     |             |     |   |
|             |             | ц   | )  |    |    |    |    |    |            |    |    |    | %   | % | %   | %           | %   | % |
|             |             |     | `` | 10 | 20 | 30 | 40 | 50 | 60         | 70 | 80 | 90 | 100 |   |     |             |     |   |
| 5回目         |             | 日(  | )  |    |    |    |    |    |            |    |    |    | %   | % | %   | %           | %   | % |

#### ●第5回模擬試験

| 学习同数         | 回数 学習日 |            |   |    |    |    |    | ~ 元 | 饮玄 |    |    |    |     |   | 出題範 | ·囲別 | E答率 |   |
|--------------|--------|------------|---|----|----|----|----|-----|----|----|----|----|-----|---|-----|-----|-----|---|
| 子自凹奴         | L 1    | 6百口        |   |    |    |    |    | ±π  | 合平 |    |    |    |     | 1 | 2   | 3   | 4   | 5 |
| 1回目          | 月      | 日(         | ) | 10 | 20 | 30 | 40 | 50  | 60 | 70 | 80 | 90 | 100 |   |     |     |     |   |
|              |        |            |   |    |    |    |    |     |    |    |    |    | %   | % | %   | %   | %   | % |
| 2回目          | 日      | Н(         | ) | 10 | 20 | 30 | 40 | 50  | 60 | 70 | 80 | 90 | 100 |   |     |     |     |   |
| -44          | ,,,    | Π.         | , |    |    |    |    |     |    |    |    |    | %   | % | %   | %   | %   | % |
| 3回目          | 月      | 日(         | ) | 10 | 20 | 30 | 40 | 50  | 60 | 70 | 80 | 90 | 100 |   |     |     |     |   |
|              |        |            |   |    |    |    |    |     |    |    |    |    | %   | % | %   | %   | %   | % |
| 4回目          | 日      | Н(         | ) | 10 | 20 | 30 | 40 | 50  | 60 | 70 | 80 | 90 | 100 |   |     |     |     |   |
|              | ,,,    | Π.         | , |    |    |    |    |     |    |    |    |    | %   | % | %   | %   | %   | % |
| 500          | B      | <b>H</b> ( | ) | 10 | 20 | 30 | 40 | 50  | 60 | 70 | 80 | 90 | 100 |   |     |     |     |   |
| <b>V</b> III |        | ц          | , |    |    |    |    |     |    |    |    |    | %   | % | %   | %   | %   | % |

#### ●ランダム試験

| 学习同步        | 学習回数    学習日 |     |    |    |    |    |    | جت | 恢变         |    |    |    |     |   | 出題單 | <b>〕</b> 囲別 | 正答率 |   |
|-------------|-------------|-----|----|----|----|----|----|----|------------|----|----|----|-----|---|-----|-------------|-----|---|
| 于自凶奴        |             | ГВЦ |    |    |    |    |    | ±π | <u>6</u> 7 |    |    |    |     | 1 | 2   | 3           | 4   | 5 |
| 1回目         | 月           | 日(  | )  | 10 | 20 | 30 | 40 | 50 | 60         | 70 | 80 | 90 | 100 |   |     |             |     |   |
|             |             |     |    |    |    |    |    |    |            |    |    |    | %   | % | %   | %           | %   | % |
| 2回目         | 月           | 日(  | )  | 10 | 20 | 30 | 40 | 50 | 60         | 70 | 80 | 90 | 100 |   |     |             |     |   |
| -44         | ,,,         |     | ,  |    |    |    |    |    |            |    |    |    | %   | % | %   | %           | %   | % |
| 3回目         | 月           | П(  | )  | 10 | 20 | 30 | 40 | 50 | 60         | 70 | 80 | 90 | 100 |   |     |             |     |   |
| •           | ,,,         | Π.  | ,  |    |    |    |    |    |            |    |    |    | %   | % | %   | %           | %   | % |
| <b>4</b> 回日 | в           | 日(  | )  | 10 | 20 | 30 | 40 | 50 | 60         | 70 | 80 | 90 | 100 |   |     |             |     |   |
|             |             | ц   | )  |    |    |    |    |    |            |    |    |    | %   | % | %   | %           | %   | % |
|             |             |     | `` | 10 | 20 | 30 | 40 | 50 | 60         | 70 | 80 | 90 | 100 |   |     |             |     |   |
| 5回目         |             | 日(  | )  |    |    |    |    |    |            |    |    |    | %   | % | %   | %           | %   | % |

時典1 便利な学習ツール 出題範囲コマンドー覧表 MOS Excel 365の出題範囲のコマンドを確認しましょう。 ※お使いの環境によっては、画面の表示が異なる場合があります。

### Check1 《ファイル》タブ

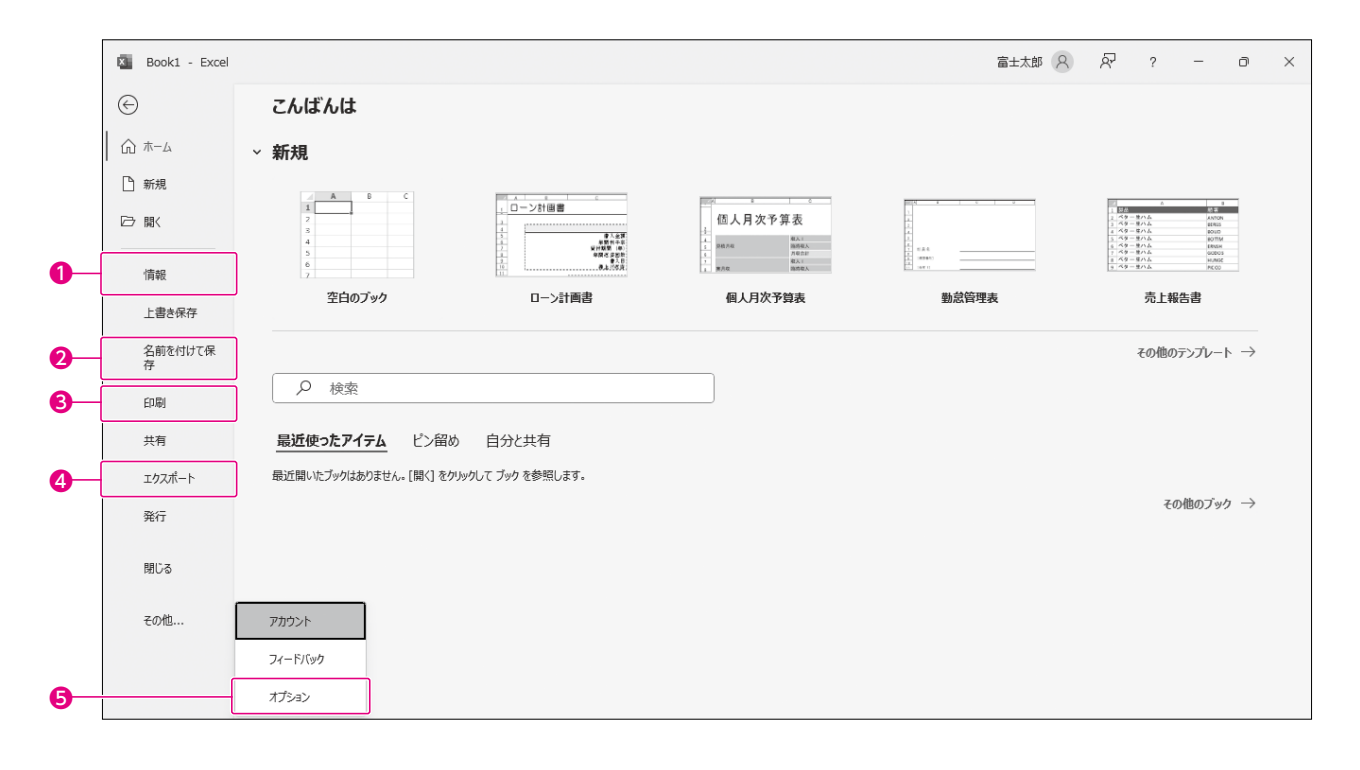

| 番号 | コマンド名    | 役割                                                          | チェック |
|----|----------|-------------------------------------------------------------|------|
| 0  | 情報       | ブックのプロパティを設定したり、ドキュメント検査、アクセシ<br>ビリティチェック、互換性チェックを実行したりします。 |      |
| 0  | 名前を付けて保存 | ブックに名前を付けて保存します。                                            |      |
| ß  | 印刷       | ブックを印刷します。                                                  |      |
| 4  | エクスポート   | ブックをPDFファイルやテキストファイルなど別のファイル形<br>式で保存します。                   | Ð    |
| 6  | オプション    | Excelの基本動作を設定します。クイックアクセスツールバーをカスタマイズできます。                  |      |

## Check 2 《ホーム》タブ

|            | 6             | 7                                      |         |               | 9            | <b>@@@</b> | B     | P    | 2)                    | 24 0                      | D                            | • | <b>9</b> 9 | 32                     | 34          |           |      |
|------------|---------------|----------------------------------------|---------|---------------|--------------|------------|-------|------|-----------------------|---------------------------|------------------------------|---|------------|------------------------|-------------|-----------|------|
| 1 自        | 動保存 ● オフ      | E Book1 -                              | Excel   |               |              | P          | 美索    |      |                       |                           |                              |   | 富士太        | ¢ ه                    | <i>lä</i> – | Ð         | ×    |
| ファイル       | <u>ホーム</u> 挿入 | 指画 ページ                                 | ジ レイアウト | 数式 データ        | 校閲           | 表示 自動      | 化 ヘルプ |      |                       |                           |                              |   |            |                        |             | 🖒 共有      |      |
| 9~<br>C~   | 貼り付け<br>で     | <ul> <li>湖ゴシック</li> <li>B I</li> </ul> | ⊻ - ⊞ - | → <u>11</u> → | A^ Aĭ<br>≣ ĭ |            |       |      | 準<br>~ % ?<br>引 _ 約 ~ | ■ 条件(<br>1 示 テーブ<br>1 しいの | すき書式 ~<br>ルとして書式設た<br>スタイル ~ |   |            | ∑ ~ Ac<br>Z<br>型 ~ 並べ替 |             | データ<br>分析 | ~    |
| 元に戻9<br>A1 | ✓ : X         | 3 fx                                   | ועול    |               | 12           | ØØØ        |       | 0 00 |                       | 23                        | 791/                         |   | 31         | 53<br>53               | *           | 75767     | -    |
|            | A B           | С                                      | D       | E             | F            | G          | Н     | 1    | J                     | К                         | L                            | M | N          | 0                      | Р           | Q         |      |
| 1          |               |                                        |         |               |              |            |       |      |                       |                           |                              |   |            |                        |             |           |      |
| 2          |               |                                        |         |               |              |            |       |      |                       |                           |                              |   |            |                        |             |           |      |
| 4          |               |                                        |         |               |              |            |       |      |                       |                           |                              |   |            |                        |             |           |      |
| 5          |               |                                        |         |               |              |            |       |      |                       |                           |                              |   |            |                        |             |           |      |
| 6          |               |                                        |         |               |              |            |       |      |                       |                           |                              |   |            |                        |             |           |      |
| 7          |               |                                        |         |               |              |            |       |      |                       |                           |                              |   |            |                        |             |           | -11  |
| 8          |               |                                        |         |               |              |            |       |      |                       |                           |                              |   |            |                        |             |           | -11  |
| 10         |               |                                        |         |               |              |            |       |      |                       |                           |                              |   |            |                        |             |           |      |
| 11         |               |                                        |         |               |              |            |       |      |                       |                           |                              |   |            |                        |             |           |      |
| 12         |               |                                        |         |               |              |            |       |      |                       |                           |                              |   |            |                        |             |           |      |
| 13         |               |                                        |         |               |              |            |       |      |                       |                           |                              |   |            |                        |             |           |      |
| 14         |               |                                        |         |               |              |            |       |      |                       |                           |                              |   |            |                        |             |           |      |
| 15         |               |                                        |         |               |              |            |       |      |                       |                           |                              |   |            |                        |             |           |      |
| 16         |               |                                        |         |               |              |            |       |      |                       |                           |                              |   |            |                        |             |           |      |
| 1/         | Sheet         | 1                                      |         |               |              |            |       |      |                       | : 4                       |                              |   |            |                        |             |           | ∎ ¥  |
| 準備完了       | た アクセシビリラ     | ティ: 問題ありません                            | ,       |               |              |            |       |      |                       |                           |                              |   | III (      |                        |             | + 1       | 100% |

| 番号 | コマンド名                             | 役割                                                                               | チェック |
|----|-----------------------------------|----------------------------------------------------------------------------------|------|
| 6  | □□ (貼り付け)                         | 切り取ったり、コピーしたりした内容を貼り付けます。値だけ<br>を貼り付けたり、行列を入れ替えて貼り付けたりなど形式を<br>選択して貼り付けることもできます。 |      |
| 0  | (⊐ピ−)                             | 選択した内容をコピーします。                                                                   |      |
| 8  | <ul><li>✓ (書式のコピー/貼り付け)</li></ul> | 書式だけをコピーし、別の箇所に貼り付けます。                                                           |      |
| 0  | (ふりがなの表示/非表示)                     | 入力されている漢字のふりがなを表示したり、修正したりし<br>ます。                                               |      |
| 0  | (三)(上揃え)                          | セル内の文字列を上端に揃えて配置します。                                                             |      |
| 0  | (上下中央揃え)                          | セル内の文字列を上下中央に配置します。                                                              |      |
| 9  | (下揃え)                             | セル内の文字列を下端に揃えて配置します。                                                             |      |
| 8  | ☞~ (方向)                           | セル内の文字列を回転したり、縦書きにしたりします。                                                        |      |
| 14 | (左揃え)                             | セル内の文字列を左端に揃えて配置します。                                                             |      |
| ₿  | (中央揃え)                            | セル内の文字列を左右中央に配置します。                                                              |      |
| 6  | (右揃え)                             | セル内の文字列を右端に揃えて配置します。                                                             |      |
| Ø  | 🖅 (インデントを減らす)                     | 1文字分のインデントを削除します。                                                                |      |
| ₿  | (インデントを増やす)                       | 1文字分のインデントを設定します。                                                                | -    |
| ً  | (折り返して全体を表示する)                    | セル内で自動的に折り返して、文字列全体を表示します。                                                       |      |

| 番号 | コマンド名                   | 役割                                                          | チェック |
|----|-------------------------|-------------------------------------------------------------|------|
| 20 | □ ▼<br>(セルを結合して中央揃え)    | セルを結合して文字列を中央揃えにしたり、セルを縦方向ま<br>たは横方向に結合したりします。              |      |
| ଷ  | 標準 ~ (数値の書式)            | 通貨や日付、時刻など数値の表示形式を設定します。                                    |      |
| 2  |                         | 通貨の表示形式を設定します。                                              |      |
| 3  | (パーセントスタイル)             | 数値をパーセントで表示します。                                             |      |
| 2  | ・)(桁区切りスタイル)            | 3桁区切りカンマを設定します。                                             |      |
| •  | 1991(小数点以下の表示桁数を増やす)    | 小数点以下の表示桁数を1桁ずつ増やします。                                       |      |
| 26 |                         | 小数点以下の表示桁数を1桁ずつ減らします。                                       |      |
| Ð  | 条件付き書式 ~ )(条件付き書式)      | ルール(条件)に基づいてセルに特定の書式を設定したり、<br>数値の大小関係が視覚的にわかるように装飾したりします。  | Ð    |
| 8  | 「「」「セルのスタイル ~ (セルのスタイル) | フォントの設定や塗りつぶしの色などを組み合わせたスタイ<br>ルを適用して、セル全体のデザインを設定します。      |      |
| 29 | (セルの挿入)                 | セル、行、列を挿入します。                                               |      |
| 30 |                         | セル、行、列を削除します。                                               |      |
| 6) | (書式)                    | 列幅を自動調整します。                                                 |      |
| 0  | ∑ → (合計)                | 合計値を表示するSUM関数を挿入します。平均や最大値な<br>ど、ほかの関数を挿入することもできます。         | Ð    |
| •  | <u> く ・ </u> (クリア)      | データやセルに設定された書式をまとめて消去したり、書式<br>だけを消去したりします。                 |      |
| 34 | (検索と選択)                 | データを検索したり、検索したデータを別のデータに置き換<br>えたり、名前付きのセルやセル範囲にジャンプしたりします。 |      |

## Check3 《挿入》タブ

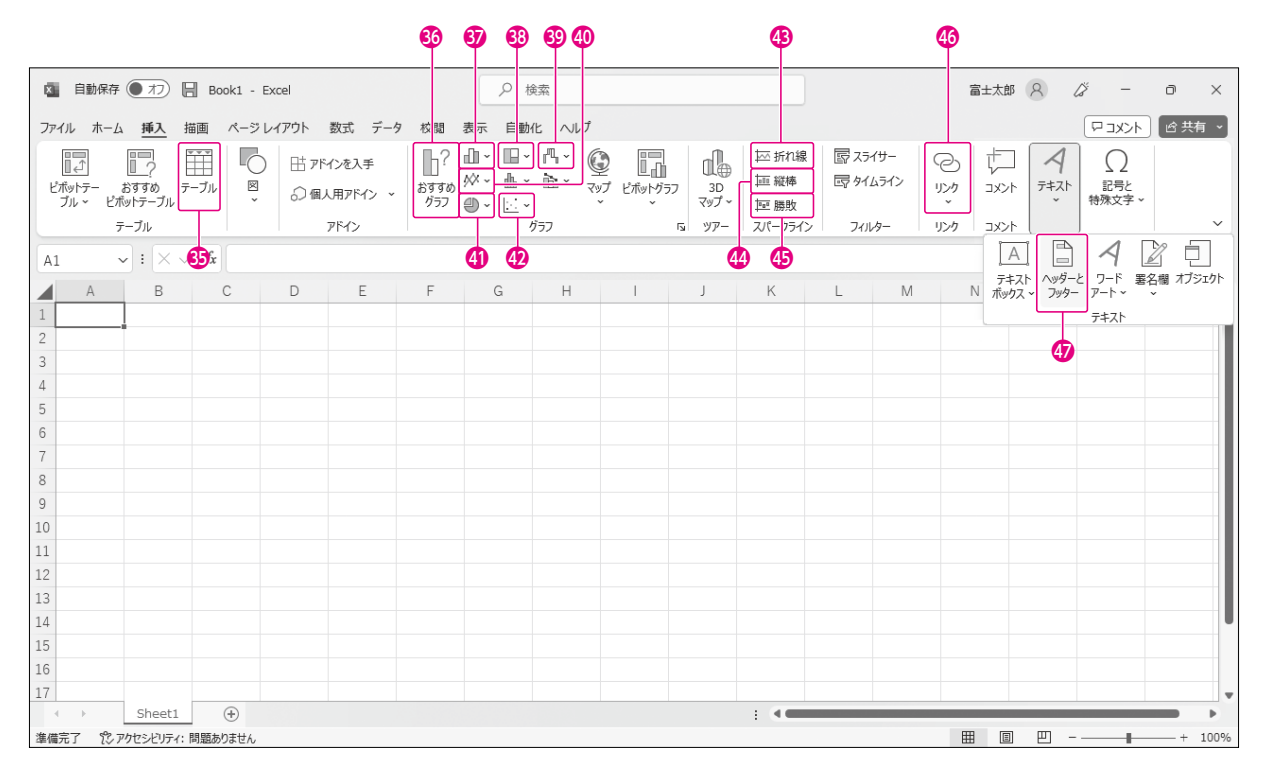

| 番号         | コマンド名                                                                   | 役割                                      | チェック |
|------------|-------------------------------------------------------------------------|-----------------------------------------|------|
| 8          | <sub> テーフル</sub> (テーブル)                                                 | セル範囲をテーブルに変換します。                        |      |
| <b>3</b> 6 | (おすすめグラフ)                                                               | 選択したデータに適切なグラフを一覧で表示します。                |      |
| 6)         | □□ ~ (縦棒/横棒グラフの挿入)                                                      | 縦棒グラフや横棒グラフを作成します。                      |      |
| <b>3</b> 3 | □ ~ (階層構造グラフの挿入)                                                        | ツリーマップやサンバーストなどの階層構造グラフを作成し<br>ます。      |      |
| 39         | <ul> <li>(ウォーターフォール図、じょうごグラフ、株価<br/>チャート、等高線グラフ、レーダーチャートの挿入)</li> </ul> | レーダーチャートなどを作成します。                       |      |
| 40         | 🚧 〜 (折れ線/面グラフの挿入)                                                       | 折れ線グラフや面グラフを作成します。                      |      |
| 9          | 🕘 - (円またはドーナツグラフの挿入)                                                    | 円グラフやドーナツグラフを作成します。                     |      |
| 4          | し、<br>(散布図(X,Y)またはバブルチャートの挿入)                                           | 散布図やバブルチャートを作成します。                      |      |
| <b>4</b> 3 | ── 折れ線 (折れ線スパークライン)                                                     | セルに折れ線グラフを挿入します。                        |      |
| 44         | □=== 縦棒」(縦棒スパークライン)                                                     | セルに縦棒グラフを挿入します。                         |      |
| <b>G</b>   | □ 勝敗」(勝敗スパークライン)                                                        | セルに勝敗グラフを挿入します。                         |      |
| 46         | (リンク)                                                                   | ワークシート上のセルや図、図形などに、別の場所へのリンク<br>を設定します。 |      |
| 4)         | 「<br><sup> アッチー</sup> (ヘッダーとフッター)                                       | ヘッダーやフッターを挿入します。                        |      |

## Check 4 《ページレイアウト》タブ

| <b>X</b> E     | 動保存 ● オフ                            | Book1 -                       | Excel              |       |      | P ₫  | 該索                                    |                             |                                       |                               |                        |                                  | 富士太郎    | 8 | lä –   | đ | $\times$ |
|----------------|-------------------------------------|-------------------------------|--------------------|-------|------|------|---------------------------------------|-----------------------------|---------------------------------------|-------------------------------|------------------------|----------------------------------|---------|---|--------|---|----------|
| ファイル           | ホーム 挿入                              | 描画 ページ                        | レイアウト              | 数式 デー | 夕 校閲 | 表示自動 | 化 へげ                                  |                             |                                       |                               |                        |                                  |         |   | אכאב 🖓 |   | ī v      |
| 重調<br>テーマ<br>・ | ■ 配色 ~<br>画 フォント ~<br>■ 効果 ~<br>テーマ | 余白<br>(中間の)<br>(中間の)<br>(向き、) | 日<br>サイズ 印晴<br>ページ |       |      |      | : 自動<br>: 自動<br>大/縮小: 100<br>広大縮小: 印刷 | ~】 構<br>~】 ~<br>○% 〔〕<br>「」 | 線 見出<br>2 表示 ビ<br>3 印刷 0<br>シートのオプション | む<br>表示<br>印刷<br>移動<br>ン<br>ら | 面へ 背面へ 2<br>動 ~ 移動 ~ 2 | レン 日本<br>ガジェクトの 配<br>選択と表示<br>配置 | 置 グループ化 |   |        |   | ~        |
| AI             | •••                                 |                               |                    |       | -    | 9    |                                       |                             |                                       |                               |                        |                                  |         |   |        |   |          |
|                | A B                                 | C                             | D                  | Ł     | F    | G    | Н                                     | 1                           | J                                     | K                             | L                      | M                                | N       | 0 | Р      | Q | - i      |
| 1              |                                     |                               |                    |       |      |      |                                       |                             |                                       |                               |                        |                                  |         |   |        |   | -18      |
| 2              |                                     |                               |                    |       |      |      |                                       |                             |                                       |                               |                        |                                  |         |   |        |   | -10      |
| 4              |                                     |                               |                    |       |      |      |                                       |                             |                                       |                               |                        |                                  |         |   |        |   | -11      |
| 5              |                                     |                               |                    |       |      |      |                                       |                             |                                       |                               |                        |                                  |         |   |        |   | -11      |
| 6              |                                     |                               |                    |       |      |      |                                       |                             |                                       |                               |                        |                                  |         |   |        |   |          |
| 7              |                                     |                               |                    |       |      |      |                                       |                             |                                       |                               |                        |                                  |         |   |        |   |          |
| 8              |                                     |                               |                    |       |      |      |                                       |                             |                                       |                               |                        |                                  |         |   |        |   |          |
| 9              |                                     |                               |                    |       |      |      |                                       |                             |                                       |                               |                        |                                  |         |   |        |   |          |
| 10             |                                     |                               |                    |       |      |      |                                       |                             |                                       |                               |                        |                                  |         |   |        |   |          |
| 11             |                                     |                               |                    |       |      |      |                                       |                             |                                       |                               |                        |                                  |         |   |        |   |          |
| 12             |                                     |                               |                    |       |      |      |                                       |                             |                                       |                               |                        |                                  |         |   |        |   |          |
| 13             |                                     |                               |                    |       |      |      |                                       |                             |                                       |                               |                        |                                  |         |   |        |   |          |
| 14             |                                     |                               |                    |       |      |      |                                       |                             |                                       |                               |                        |                                  |         |   |        |   |          |
| 15             |                                     |                               |                    |       |      |      |                                       |                             |                                       |                               |                        |                                  |         |   |        |   |          |
| 16             |                                     |                               |                    |       |      |      |                                       |                             |                                       |                               |                        |                                  |         |   |        |   | _        |
| 17             | Choot                               |                               |                    |       |      |      |                                       |                             |                                       |                               |                        |                                  |         |   |        |   |          |
| 進出空マ           | Sneet                               |                               |                    |       |      |      |                                       |                             |                                       |                               |                        |                                  |         | m |        |   | 1000/    |
| 华调元」           | レシアクセンヒリテ                           | 1: 阿起めりません                    |                    |       |      |      |                                       |                             |                                       |                               |                        |                                  | ±==     | 2 |        | + | 100%     |

| 番号       | コマンド名                                 | 役割                            | チェック |
|----------|---------------------------------------|-------------------------------|------|
| 43       | (余白の調整)                               | 余白を設定します。                     |      |
| 49       | (ページの向きを変更)                           | 用紙を縦方向にするか、横方向にするかを選択します。     |      |
| 50       | [] (ページサイズの選択)                        | 用紙サイズを選択します。                  | Ð    |
| 6)       | □□□□□□□□□□□□□□□□□□□□□□□□□□□□□□□□□□□□□ | 印刷するセル範囲を設定します。               |      |
| 9        | (印刷タイトル)                              | 各ページに共通の見出しを付けて印刷します。         | Ð    |
| 63       | □□□□□□□□□□□□□□□□□□□□□□□□□□□□□□□□□□□□□ | 指定のページ数に収まるように、印刷結果の幅を縮小します。  |      |
| 54       | 〔〕 [ 縦: ] (縦)                         | 指定のページ数に収まるように、印刷結果の高さを縮小します。 |      |
| <b>5</b> | 园 拡大/縮小: (拡大/縮小)                      | 倍率を指定して拡大したり縮小したりします。         |      |

#### **5 6**

## Check 5 《数式》タブ

|                         |                               |                  |                     |              |                  |                         | 56    | 57      | 58                             |                                 |                                   | <b>@</b>                                                                                |                       |                     |                                                             |            |
|-------------------------|-------------------------------|------------------|---------------------|--------------|------------------|-------------------------|-------|---------|--------------------------------|---------------------------------|-----------------------------------|-----------------------------------------------------------------------------------------|-----------------------|---------------------|-------------------------------------------------------------|------------|
|                         | 助保存 ● オフ 🖡                    | Book1 -          | Excel               |              |                  | 2検                      | 索     |         |                                |                                 |                                   |                                                                                         | 富士太郎                  | 8                   | <i>ä</i> –                                                  | o ×        |
| ファイル                    | ホーム 挿入 拮                      | 歯面 ページ           | <sup>\$</sup> レイアウト | <u>数式</u> デー | 夕校閲              | 表示 自動化                  | 、ヘブ   |         |                                |                                 |                                   |                                                                                         |                       |                     | マコメント                                                       |            |
| <i>f</i> x<br>関数の<br>挿入 | ∑ ば<br>オート 最近使っ<br>SUM → 関数 → | ■ (<br>財務 論<br>、 | <ul> <li></li></ul> | ○ 日付/時刻 検    | Q<br>索/行列数学<br>、 | 日<br>/三角 その他の<br>> 関数 > | 名前の管理 | ② 名前の定す | 轰 ~   E<br>用 ~   □<br>から作成   ↓ | 3。参照元のH<br>7日参照先のH<br>FX トレース矢日 | ノース 「<br>ノース 」<br>10削除 ~(<br>ワークシ | <ul> <li>         か式の表示         <ul> <li>                  エラー チェック</li></ul></li></ul> | י לקיט<br>עדל<br>לירל | チョ<br>計算<br>う<br>の設 | ■ 再計<br><sup>方法</sup> 聞 シート<br><sup>注 →</sup> 聞 シート<br>計算方法 | ¥実行<br>再計算 |
| A1                      | ✓ : × ∨                       | fx               |                     |              |                  |                         |       |         | <b>9</b>                       |                                 |                                   |                                                                                         |                       |                     |                                                             |            |
|                         | АВ                            | С                | D                   | E            | F                | G                       | Н     | I       | J                              | K                               | L                                 | Μ                                                                                       | Ν                     | 0                   | P                                                           | Q          |
| 1                       |                               |                  |                     |              |                  |                         |       |         |                                |                                 |                                   |                                                                                         |                       |                     |                                                             |            |
| 2                       |                               |                  |                     |              |                  |                         |       |         |                                |                                 |                                   |                                                                                         |                       |                     |                                                             |            |
| 3                       |                               |                  |                     |              |                  |                         |       |         |                                |                                 |                                   |                                                                                         |                       |                     |                                                             |            |
| 5                       |                               |                  |                     |              |                  |                         |       |         |                                |                                 |                                   |                                                                                         |                       |                     |                                                             |            |
| 6                       |                               |                  |                     |              |                  |                         |       |         |                                |                                 |                                   |                                                                                         |                       |                     |                                                             |            |
| 7                       |                               |                  |                     |              |                  |                         |       |         |                                |                                 |                                   |                                                                                         |                       |                     |                                                             |            |
| 8                       |                               |                  |                     |              |                  |                         |       |         |                                |                                 |                                   |                                                                                         |                       |                     |                                                             |            |
| 9                       |                               |                  |                     |              |                  |                         |       |         |                                |                                 |                                   |                                                                                         |                       |                     |                                                             |            |
| LO                      |                               |                  |                     |              |                  |                         |       |         |                                |                                 |                                   |                                                                                         |                       |                     |                                                             |            |
| .1                      |                               |                  |                     |              |                  |                         |       |         |                                |                                 |                                   |                                                                                         |                       |                     |                                                             |            |
| 12                      |                               |                  |                     |              |                  |                         |       |         |                                |                                 |                                   |                                                                                         |                       |                     |                                                             |            |
| .3                      |                               |                  |                     |              |                  |                         |       |         |                                |                                 |                                   |                                                                                         |                       |                     |                                                             |            |
| 5                       |                               |                  |                     |              |                  |                         |       |         |                                |                                 |                                   |                                                                                         |                       |                     |                                                             |            |
| 16                      |                               |                  |                     |              |                  |                         |       |         |                                |                                 |                                   |                                                                                         |                       |                     |                                                             |            |
| 17                      |                               |                  |                     |              |                  |                         |       |         |                                |                                 |                                   |                                                                                         |                       |                     |                                                             |            |
|                         | Sheet1                        | +                |                     |              |                  |                         |       |         |                                |                                 |                                   |                                                                                         |                       |                     |                                                             | •          |
| 集備完了                    | 12 アクセシビリティ:                  | 。<br>問題ありません     |                     |              |                  |                         |       |         |                                |                                 |                                   |                                                                                         | ⊞ ≣                   |                     |                                                             |            |

| 番号         | コマンド名                 | 役割                                      | チェック |
|------------|-----------------------|-----------------------------------------|------|
| 50         | (名前の管理)               | 名前を編集したり、削除したりします。セル範囲を変更するこ<br>ともできます。 |      |
| 5          |                       | 名前を定義します。                               |      |
| <b>5</b> 8 | (数式で使用)               | 定義されている名前を数式に使用します。                     |      |
| 69         | 一 選択範囲から作成 (選択範囲から作成) | 見出し名を使って名前を定義します。                       |      |
| 60         | (数式の表示)               | セルに入力されている数式を表示します。                     |      |

## Check **6** 《データ》タブ

| đ                        | ) @                                               |                                                                                                    |                                 |                 | 64 66   | 67                                               |                     |                                                               |                        |                         |       |             |        |
|--------------------------|---------------------------------------------------|----------------------------------------------------------------------------------------------------|---------------------------------|-----------------|---------|--------------------------------------------------|---------------------|---------------------------------------------------------------|------------------------|-------------------------|-------|-------------|--------|
|                          | 自動                                                | わ 🖪 Book                                                                                                    | 1 - Excel                       |                 | ▶ 検索    |                                                  |                     |                                                               |                        | 富士太郎 ;                  | R Lä  | -           | o ×    |
| ファイル                     | , ホーム 非                                           | 「私」 描画 「                                                                                                    | ページ レイアウト                       | 数式 データ 校閲 表:    | 示 自動化 へ | プ                                                |                     |                                                               |                        |                         | F     | י<br>אכאב י | ピ 共有 、 |
| 「<br>デー<br>う<br>取得<br>デー | 1 日 昭 ~<br>1 日 日<br>20 日 日<br>20 日 日<br>20 町 単 変換 | すべて<br>更新 ~ 。<br>の<br>の<br>の<br>の<br>の<br>の<br>の<br>の<br>の<br>の<br>の<br>の<br>の<br>の<br>の<br>の<br>の<br>の<br>の | ウエリと接続<br>プロパティ<br>リンクの編集<br>接続 |                 |         | マイルター 日前 (1) (1) (1) (1) (1) (1) (1) (1) (1) (1) | ア<br>適用<br>個設定<br>デ | 211 日<br>2日 日<br>2日 日<br>2日 日<br>2日 日<br>2日 日<br>2日 日<br>2日 日 | Uhat-If分析 予<br>シ<br>予測 | 図 回<br>測 アウトラ<br>-ト イン~ |       |             |        |
| B4                       | <b>63</b> ∼ :                                     | $\times \checkmark f_x$                                                                                      | 1                               |                 | 69      |                                                  |                     |                                                               |                        |                         |       |             | ~      |
| A                        | В                                                 | С                                                                                                    | D                               | E               | F       | G                                                | Н                   | 1                                                             | J                      | K                       | L     | Μ           | N 🛔    |
| 1                        | セミナー                                              | ·開催状況                                                                                                    |                                 |                 |         |                                                  |                     |                                                               |                        |                         |       |             |        |
| 2                        |                                                   |                                                                                                    |                                 |                 |         |                                                  |                     |                                                               |                        |                         |       |             |        |
| 3                        | No. 🗸                                             | 開催日 🗸                                                                                                    | 地区 🛪                            | セミナー名 🖵         | 受講料 🖵   | 定員 🗸                                             | 受講者数 🗸              | 受講率 🗸                                                         | 売上金額 🗸                 |                         |       |             |        |
| 4                        | 1                                                 | 2023/7/1                                                                                                    | 東京                              | はじめての洋菓子        | 3,000   | 20                                               | 18                  | 90%                                                           | 54,000                 |                         |       |             |        |
| 5                        | 2                                                 | 2023/7/2                                                                                                    | 東京                              | パン基礎            | 4,500   | 20                                               | 15                  | 75%                                                           | 67,500                 |                         |       |             |        |
| 7                        | 4                                                 | 2023/7/4                                                                                                    | 東京                              | 米粉で作るおやつ入門      | 3,500   | 20                                               | 14                  | 70%                                                           | 49,000                 |                         |       |             |        |
| 10                       | 7                                                 | 2023/7/8                                                                                                    | 東京                              | 洋菓子基礎           | 4,000   | 20                                               | 20                  | 100%                                                          | 80,000                 |                         |       |             |        |
| 12                       | 9                                                 | 2023/7/9                                                                                                    | 東京                              | 洋菓子応用           | 5,000   | 20                                               | 16                  | 80%                                                           | 80,000                 |                         |       |             |        |
| 15                       | 12                                                | 2023/7/15                                                                                                    | 東京                              | 天然酵母パン基礎        | 6,000   | 20                                               | 15                  | 75%                                                           | 90,000                 |                         |       |             |        |
| 16                       | 13                                                | 2023/7/16                                                                                                    | 東京                              | パン応用            | 5,000   | 20                                               | 15                  | 75%                                                           | 75,000                 |                         |       |             |        |
| 18                       | 15                                                | 2023/7/18                                                                                                    | 東京                              | 米粉で作るおやつ入門      | 3,500   | 20                                               | 12                  | 60%                                                           | 42,000                 |                         |       |             |        |
| 25                       | 22                                                | 2023/8/19                                                                                                    | 東京                              | はじめての洋菓子        | 3,000   | 20                                               | 16                  | 80%                                                           | 48,000                 |                         |       |             |        |
| 26                       | 23                                                | 2023/8/20                                                                                                    | 東京                              | 天然酵母パン応用        | 7,000   | 20                                               | 14                  | 70%                                                           | 98,000                 |                         |       |             |        |
| 30                       | 27                                                | 2023/8/29                                                                                                    | 東京                              | はじめての洋菓子        | 3,000   | 20                                               | 20                  | 100%                                                          | 60,000                 |                         |       |             |        |
| 31                       | 28                                                | 2023/8/30                                                                                                    | 東京                              | パン基礎            | 4,500   | 20                                               | 19                  | 95%                                                           | 85,500                 |                         |       |             |        |
| 33                       | 30                                                | 2023/9/2                                                                                                    | 東京                              | 発酵食入門           | 3,500   | 20                                               | 16                  | 80%                                                           | 56,000                 |                         |       |             |        |
| 35                       | 30                                                | 2023/0/5                                                                                                    | 東古                              | 洋苗子其隣           | 1.000   | 20                                               | 15                  | 75%                                                           | 60.000                 |                         |       |             |        |
| 4                        | S                                                 | neetl (+                                                                                                    | )                               |                 |         |                                                  |                     |                                                               |                        |                         |       |             | -      |
| 準備完                      | ィ 40 レコード                                         | 中 18 個が見つかり                                                                                                  | ほした ミシアク                        | セシビリティ: 問題ありません |         |                                                  |                     |                                                               |                        |                         | 巴 - — |             |        |

| 番号 | コマンド名                                               | 役割                                               | チェック |
|----|-----------------------------------------------------|--------------------------------------------------|------|
| 6  | 「<br><sup>デー物の</sup><br><sup>デー物の</sup><br>(データの取得) | XMLファイルやJSONファイル、PDFファイルなどのデータを<br>Excelに取り込みます。 |      |
| •  | 同 (テキストまたはCSVから)                                    | テキストファイルをExcelに取り込みます。                           |      |
| 3  | โ (Webから)                                           | Webページで公開されている表形式のデータをExcelに取り<br>込みます。          |      |
| 64 | ▲」(昇順)                                              | データを小さい順、五十音順やアルファベット順などに並べ<br>替えます。             |      |
| 6  | 【▲↓」(降順)                                            | データを大きい順、五十音やアルファベットの逆順などに並<br>べ替えます。            |      |
| 60 | 歴史 (並べ替え)                                           | 複数フィールドを基準にしてレコードを並べ替えます。                        |      |
| 6  | 「 <u>~ りリア</u> (クリア)                                | テーブル内に設定されているフィルターの条件をすべて解除<br>します。              |      |

## Check 7 《校閲》 タブ

|                    | 動保存 ● オフ                                             | Book1 -            | Excel           |             |             | ¢ ک   | 鎍     |             |          |                   |                  |               | 富士太             | 郎名  | <i>\"</i> – | o ×    |
|--------------------|------------------------------------------------------|--------------------|-----------------|-------------|-------------|-------|-------|-------------|----------|-------------------|------------------|---------------|-----------------|-----|-------------|--------|
| ファイル               | ホーム 挿入                                               | 描画 ページ             | レイアウト           | 数式 デ        | -タ 校園       | 表示 自動 | と へいプ |             |          |                   |                  |               |                 |     | אכאב 🖓      | ◎ 共有 ~ |
| abc<br>スペル<br>チェック | <ul> <li>単二</li> <li>類義語 ブックの統<br/>辞典 計情報</li> </ul> | アクセシビリティ<br>チェック ~ | 〕<br>スマート<br>検索 | あ<br>翻<br>訳 | 変更内<br>容を表示 |       |       | コメント<br>の表示 | xŧ<br>×ŧ | 10 万小00<br>(保護 保護 | ) 範囲の編集<br>を許可する | ブックの共<br>有を解除 | んりを非表<br>示にする > |     |             |        |
|                    | 文章校正                                                 | アクセシビリティ           | インサイト           | 言語          | 変更内容        |       | コメント  |             | ХŦ       |                   | 保護               |               | インク             |     |             | ~      |
| A1                 | ✓ : × ·                                              | ∕ fx               |                 |             |             |       |       |             |          |                   |                  |               |                 |     |             | ~      |
|                    | A B                                                  | С                  | D               | E           | F           | G     | Н     | I.          | J        | K                 | L                | Μ             | Ν               | 0   | Р           | Q      |
| 1                  | -                                                    |                    |                 |             |             |       |       |             |          |                   |                  |               |                 |     |             |        |
| 2                  |                                                      |                    |                 |             |             |       |       |             |          |                   |                  |               |                 |     |             |        |
| 3                  |                                                      |                    |                 |             |             |       |       |             |          |                   |                  |               |                 |     |             |        |
| 4                  |                                                      |                    |                 |             |             |       |       |             |          |                   |                  |               |                 |     |             |        |
| 6                  |                                                      |                    |                 |             |             |       |       |             |          |                   |                  |               |                 |     |             |        |
| 7                  |                                                      |                    |                 |             |             |       |       |             |          |                   |                  |               |                 |     |             |        |
| 8                  |                                                      |                    |                 |             |             |       |       |             |          |                   |                  |               |                 |     |             |        |
| 9                  |                                                      |                    |                 |             |             |       |       |             |          |                   |                  |               |                 |     |             |        |
| 10                 |                                                      |                    |                 |             |             |       |       |             |          |                   |                  |               |                 |     |             |        |
| 11                 |                                                      |                    |                 |             |             |       |       |             |          |                   |                  |               |                 |     |             |        |
| 12                 |                                                      |                    |                 |             |             |       |       |             |          |                   |                  |               |                 |     |             |        |
| 13                 |                                                      |                    |                 |             |             |       |       |             |          |                   |                  |               |                 |     |             |        |
| 14                 |                                                      |                    |                 |             |             |       |       |             |          |                   |                  |               |                 |     |             |        |
| 16                 |                                                      |                    |                 |             |             |       |       |             |          |                   |                  |               |                 |     |             |        |
| 17                 |                                                      |                    |                 |             |             |       |       |             |          |                   |                  |               |                 |     |             |        |
| -                  | Sheet1                                               | +                  |                 |             |             |       |       |             |          | E 4.              |                  |               |                 | -   |             | •      |
| 準備完了               | た アクセシビリティ                                           | : 問題ありません          |                 |             |             |       |       |             |          |                   |                  |               | <b>III</b>      | I 🗉 |             | + 100% |

| 番号 | コマンド名     | 役割                                               | チェック |
|----|-----------|--------------------------------------------------|------|
| 63 | (新しいコメント) | コメントを挿入します。                                      |      |
| 69 | (コメントの削除) | コメントを削除します。                                      | Ð    |
| 1  | (前のコメント)  | 前のコメントへ移動します。                                    |      |
| 1  | (次のコメント)  | 次のコメントへ移動します。                                    | Ð    |
| Ø  | (コメントの表示) | 《コメント》作業ウィンドウを表示します。                             | Ð    |
| B  | (×€)      | メモを挿入します。メモの表示・非表示を切り替えたり、メ<br>モをコメントに変換したりできます。 |      |

#### 

## Check 8 《表示》タブ

|          |                               | <b>4</b>            | <b>7</b> 6                     |              |                                                       |                           |        |           |     |    | Ø         | 80    |                             |                                                                    |        |      |      |
|----------|-------------------------------|---------------------|--------------------------------|--------------|-------------------------------------------------------|---------------------------|--------|-----------|-----|----|-----------|-------|-----------------------------|--------------------------------------------------------------------|--------|------|------|
|          | 自動保存 🌒 尤                      | ) 🖪 Bo 🕅            | - E ccel                       |              |                                                       | 2様                        | 鎍      |           |     |    |           |       | 富士太                         | 18 A G                                                             | × –    | ð    | ×    |
| ファイ      | ル ホーム 挿フ                      | 、 描画 ペー             | -ジ レ イアウト                      | 数式 デー        | 夕校開                                                   | 表示 自動                     | ヒ ヘルプ  |           |     |    |           |       |                             |                                                                    | אכאב 🖓 | 6 共有 | ·    |
| E.       | <u>ت</u><br>] @ @ ا⊟<br>≈≻۲۱- | 標準<br>点ページ<br>ルビュー  | ■ ページレイア<br>一 ユーザー設定<br>「いわの表示 | "ウト<br>Eのビュー | <ul> <li>ビル・</li> <li>パゲー 回目:</li> <li>ション</li> </ul> | -う- ☑ 数式<br>盛線 ☑ 見出<br>表示 | t)(- ( | -6 100% à | ■記載 |    | わしいウィンドウを |       | 10<br>ロ<br>・<br>ウィンド<br>かり替 | 1<br>1<br>1<br>1<br>1<br>1<br>1<br>1<br>1<br>1<br>1<br>1<br>1<br>1 |        |      | ~    |
| A1       | v : 0                         | $\times \sqrt{f_x}$ |                                |              |                                                       | 2011                      |        | ~         | 24  | 78 | 79        | 21212 |                             | ()2                                                                |        |      | -    |
|          | A E                           | C C                 | D                              | E            | F                                                     | G                         | Н      | I         | J   | К  | L         | Μ     | N                           | 0                                                                  | Р      | Q    |      |
| 1        |                               |                     |                                |              |                                                       |                           |        |           |     |    |           |       |                             |                                                                    |        |      |      |
| 2        |                               |                     |                                |              |                                                       |                           |        |           |     |    |           |       |                             |                                                                    |        |      | -11  |
| 4        |                               |                     |                                |              |                                                       |                           |        |           |     |    |           |       |                             |                                                                    |        |      | 1    |
| 5        |                               |                     |                                |              |                                                       |                           |        |           |     |    |           |       |                             |                                                                    |        |      |      |
| 6        |                               |                     |                                |              |                                                       |                           |        |           |     |    |           |       |                             |                                                                    |        |      | -11  |
| 8        |                               |                     |                                |              |                                                       |                           |        |           |     |    |           |       |                             |                                                                    |        |      | 11   |
| 9        |                               |                     |                                |              |                                                       |                           |        |           |     |    |           |       |                             |                                                                    |        |      |      |
| 10       |                               |                     |                                |              |                                                       |                           |        |           |     |    |           |       |                             |                                                                    |        |      | - 1  |
| 11       |                               |                     |                                |              |                                                       |                           |        |           |     |    |           |       |                             |                                                                    |        |      | -11  |
| 13       |                               |                     |                                |              |                                                       |                           |        |           |     |    |           |       |                             |                                                                    |        |      |      |
| 14       |                               |                     |                                |              |                                                       |                           |        |           |     |    |           |       |                             |                                                                    |        |      |      |
| 15       |                               |                     |                                |              |                                                       |                           |        |           |     |    |           |       |                             |                                                                    |        |      | _    |
| 16<br>17 |                               |                     |                                |              |                                                       |                           |        |           |     |    |           |       |                             |                                                                    |        |      | -    |
| -        | > She                         | et1 (+)             |                                |              |                                                       |                           |        |           |     | -  |           |       |                             |                                                                    |        |      | Þ    |
| ⊐Ľ-\$    | 先を選択し、Enter キ                 | ーを押すか、貼り作           | けを選択します。                       |              |                                                       |                           |        |           |     |    |           |       | ⊞ [                         | 1 🗉 –                                                              | -      |      | .00% |

| 番号 | コマンド名                                                | 役割                                                     | チェック |
|----|------------------------------------------------------|--------------------------------------------------------|------|
| 74 | ■ (標準ビュー)                                            | 表やグラフを作成する標準の表示モードで表示します。                              |      |
| Ø  | (改ページプレビュー)                                          | 印刷範囲や改ページ位置を表示します。                                     |      |
| 76 |                                                      | 印刷結果に近いイメージで表示します。                                     |      |
| Ø  | <ul><li>ご新しいウィンドウを開く</li><li>(新しいウィンドウを開く)</li></ul> | 同じブックを別のウィンドウに表示します。                                   |      |
| 78 | ● 蓋列 (整列)                                            | 複数のウィンドウを開いているとき、ウィンドウを上下や左右<br>に並べて表示したり、重ねて表示したりします。 |      |
| Ø  | (ウィンドウ枠の固定、)                                         | 行の上側や列の左側を固定します。                                       |      |
| 80 | (分割)                                                 | 作業中のワークシートの作業領域を複数に分割します。                              |      |

## Check 9 《ヘッダーとフッター》タブ

| - (1) (2) (3) (2) (2) (2) (2) (2) (2) (2) (2) (2) (2                  | ) (1)                                                                                                    |
|-----------------------------------------------------------------------|----------------------------------------------------------------------------------------------------|
|                                                                       | ク<br>検索         富士太郎         2         一         O         ×                                                              |
| ファイレ ホーム 挿み 描画 ペーンレイアント 愛式 データ 校園 表示                                  | 自1兆 ヘルブ <u>ヘッダーとフッター</u> 日コント ピ共有 マ                                                                                       |
|                                                                       | 1 二 先頭ページのみ別指定 🕑 ドキュメントに合わせて拡大/編小                                                                                         |
| ヘッダ-<br>、<br>、<br>、<br>、<br>、<br>、<br>、<br>、<br>、<br>、<br>、<br>、<br>、 | 図0<br>書式設定 <sup>2019</sup> - に<br>参勤 <sup>2019</sup> - に<br>参勤 <sup>2019</sup> - 「奇勤/偶数ページ別指定 <sup>101</sup> ページ余白に合わせて配置 |
| ヘッダーとフッター ヘッダー/フッター要素                                                 | ナビガーション オプション >                                                                                                    |
| A1 $\checkmark$ : $\times \checkmark f_x$                             | <b></b> 🕲                                                                                                    |
|                                                                       | 9 10 11 12 13 14 15 16 17 18 19                                                                                           |
| A B C D E                                                             | F G H                                                                                                    |
| - ^                                                                   |                                                                                                    |
|                                                                       |                                                                                                    |
| 1                                                                     | クリックレイデータを追加                                                                                                    |
| - 3                                                                   |                                                                                                    |
| ~ 4                                                                   |                                                                                                    |
| m 5                                                                   |                                                                                                    |
| · · · · · · · · · · · · · · · · · · ·                                 |                                                                                                    |
| vn 8                                                                  |                                                                                                    |
| 9<br>0 10                                                             |                                                                                                    |
| - 11                                                                  |                                                                                                    |

| 番号 | コマンド名                                | 役割                      | チェック |
|----|--------------------------------------|-------------------------|------|
| 6) | []<br>(ヘッダー)                         | 組み込みのヘッダーを挿入します。        |      |
| 32 | )<br>ブッター)                           | 組み込みのフッターを挿入します。        |      |
| 3  | (ページ番号)                              | ページ番号を挿入します。            |      |
| 84 | (ページ数)                               | 総ページ数を挿入します。            |      |
| 69 | [7] (現在の日付)                          | 現在の日付を挿入します。            |      |
| 80 | (現在の時刻)                              | 現在の時刻を挿入します。            |      |
| 87 | [〕<br><sup>アイルの</sup> (ファイルのパス)      | 保存場所のパスを含めてブック名を挿入します。  |      |
| 33 | (ファイル名)                              | ブック名を挿入します。             |      |
| 39 | □□□□□□□□□□□□□□□□□□□□□□□□□□□□□□□□□□□□ | ワークシート名を挿入します。          |      |
| 9  |                                      | 画像ファイルを挿入します。           |      |
| 9  | ◎ (図の書式設定)                           | 挿入した画像のサイズや明るさなどを設定します。 |      |
| Ð  | (ヘッダーに移動)                            | ヘッダーにカーソルを移動します。        |      |
| 93 | (フッターに移動)                            | フッターにカーソルを移動します。        |      |

## Check 10 《スパークライン》タブ

|              |                                |             | <b>9</b> 4 95                                                    | 999                                                    |            |                          | 00                         |                        |               |                     | 10                            | D    |      |             |        |
|--------------|--------------------------------|-------------|------------------------------------------------------------------|--------------------------------------------------------|------------|--------------------------|----------------------------|------------------------|---------------|---------------------|-------------------------------|------|------|-------------|--------|
|              | 自動保存 ● オフ                      | Book1 -     | Excel                                                            |                                                        |            | ₽ 検索                     |                            |                        |               |                     | 富士大                           | 8    | Că - | - 0         | ×      |
| ファイル         | レーム 挿入                         | 描画 ページ      | ッレイ: アウト 萎                                                       | 対式 データ                                                 | 校閲表示       | 自動化へい                    | プ スパーク:                    | <u>i42</u>             |               |                     |                               |      | ×c 🔍 | <u>&gt;</u> | 共有 ~   |
| +<br>デ-<br>編 | シー<br>シの<br>新<br>影~<br>れ線<br>都 |             | <ul> <li>□ 頂点 (山)</li> <li>□ 頂点 (谷)</li> <li>☑ 負のポイント</li> </ul> | <ul> <li>□ 始点</li> <li>□ 終点</li> <li>□ マーカー</li> </ul> | ահարդերը և | յ <b>ն,։</b><br>Խկարհել։ | եհ <sup>եւ</sup> ն՝ լ<br>Հ | スパーク ラインの色<br>マーカーの色 〜 | !~<br>        | 国 勿<br>国 勿<br>■ 国 勿 | ,−プ化<br>, <b>−プ</b> 解除<br>ア ~ |      |      |             |        |
| 21-          | クライン 種                         | an l<br>√fr | 表示                                                               | 0                                                      |            |                          |                            | スタイル                   |               |                     |                               | グルーフ | Ť    |             | ~      |
| A A          | B                              | C           | D                                                                | E                                                      | F          | G                        | Н                          | I                      | J             | K                   | L                             | М    | N    | 0           |        |
| 1            | 2022年度」                        | L期売上        | 前年比較                                                             | ξ                                                      |            |                          |                            | 単位:千円                  |               |                     |                               |      |      |             |        |
| 2            |                                |             |                                                                  |                                                        |            |                          |                            |                        |               |                     |                               |      |      |             |        |
| 3            | 営業所名                           | 4月          | 5月                                                               | 6月                                                     | 7月         | 8月                       | 9月                         | 上期合計                   | 増減            |                     |                               |      |      |             |        |
| 4            | 北海道営業所                         | 270         | 203                                                              | 190                                                    | 186        | -14                      | 460                        | 1,295                  | ===_ <b>I</b> |                     |                               |      |      |             |        |
| 5            | 東北営業所                          | 10          | 65                                                               | 189                                                    | 125        | 45                       | 126                        | 560                    |               |                     |                               |      |      |             |        |
| 6            | 北陸営業所                          | 89          | 115                                                              | -40                                                    | -11        | 126                      | -34                        | 245                    |               |                     |                               |      |      |             |        |
| 7            | 関東営業所                          | 470         | 850                                                              | -90                                                    | 337        | 1,215                    | 908                        | 3,690                  |               |                     |                               |      |      |             |        |
| 8            | 東海営業所                          | -298        | 170                                                              | -188                                                   | -120       | -96                      | -98                        | -630                   |               |                     |                               |      |      |             |        |
| 9            | 関西営業所                          | 204         | 490                                                              | 392                                                    | 184        | 310                      | 660                        | 2,240                  |               |                     |                               |      |      |             |        |
| 10           | 中国営業所                          | 266         | 197                                                              | -37                                                    | 218        | 424                      | -23                        | 1,045                  |               |                     |                               |      |      |             |        |
| 11           | 四国営業所                          | 25          | 72                                                               | -40                                                    | 5          | -10                      | -62                        | -10                    |               |                     |                               |      |      |             |        |
| 12           | 九州営業所                          | 210         | 244                                                              | 197                                                    | 472        | 490                      | 497                        | 2,110                  |               |                     |                               |      |      |             |        |
| 13           | 合計                             | 1,246       | 2,406                                                            | 573                                                    | 1,396      | 2,490                    | 2,434                      | 10,545                 |               |                     |                               |      |      |             |        |
| -            | > Sheet                        | 1 +         |                                                                  |                                                        |            |                          |                            |                        |               |                     |                               |      |      | _           | Þ      |
| 準備完          | 了 🏌 アクセシビリテ                    | ィ: 問題ありません  | ,                                                                |                                                        |            |                          |                            |                        |               |                     |                               | 1 🗉  |      |             | + 100% |

| 番号 | コマンド名        | 役割                                                         | チェック |
|----|--------------|------------------------------------------------------------|------|
| 94 | 頂点(山)        | スパークラインの最大値を強調します。                                         |      |
| Ð  | 頂点(谷)        | スパークラインの最小値を強調します。                                         |      |
| 96 | 負のポイント       | スパークラインの負の値を強調します。                                         |      |
| Ð  | 始点           | スパークラインの最初のデータを強調します。                                      |      |
| 98 | 終点           | スパークラインの最終のデータを強調します。                                      |      |
| 99 | マーカー         | 折れ線スパークラインですべてのマーカーを表示します。                                 |      |
| 0  | スパークラインのスタイル | スパークラインやマーカーの色などを組み合わせたスタイル<br>を適用して、スパークライン全体のデザインを設定します。 | Ð    |
| 0  | (スパークラインの軸)  | スパークラインの横軸や縦軸のオプションを設定します。                                 |      |

## Check 11 《テーブルデザイン》タブ

|                           | @                                           | Ø                     |                                             |                                          |                                                                                                    | <b>@</b>                                        | <b>10</b> 8                       | op op                       |        | P            |        |      |         |
|---------------------------|---------------------------------------------|-----------------------|---------------------------------------------|------------------------------------------|----------------------------------------------------------------------------------------------------|-------------------------------------------------|-----------------------------------|-----------------------------|--------|--------------|--------|------|---------|
| ×                         | 自i 媬存 🌘                                     | 刃 (引 Bool             | <1 - Excel                                  |                                          | ▶ 検索                                                                                                    |                                                 |                                   |                             | Î      | S士太郎 🖇       | R Ø    | -    | o x     |
| ファイル<br>テーブ<br>テーブ<br>車 : | ・ ホーム 排<br>加名:<br>ブル1<br>テーブルのサイズ3<br>プロパティ |                       | ページ レイアウト<br>ットテーブルで集計<br>の削除<br>証変換<br>ツール | 数式 データ 校園 著<br>スライサーの<br>挿入<br>シーク<br>外部 | <ul> <li>長示 自動化 へい</li> <li>アロバティ</li> <li>デ ゴロバティ</li> <li>デ ゴロバティ</li> <li>デ ゴロバティ</li> <li>デ ゴロバティ</li> <li>ア ゴロバティ</li> <li>ア ゴロバ・</li> <li>ア ゴロバ・</li> <li>ア ゴロバ・</li> <li>ア ゴロバ・</li> <li>ア ゴロバ・</li> <li>ア ゴロバ・</li> <li>ア ゴロバ・</li> <li>ア ゴロバ・</li> <li>ア ゴロバ・</li> <li>ア ゴロバ・</li> <li>ア ゴロバティ</li> <li>ア ゴロバティ</li> <li>ア ゴロバティ</li> <li>ア ゴロバティ</li> <li>ア ゴロバ・</li> <li>ア ゴロバ・</li> <li>ア ゴンバックション</li> <li>ア ゴンバックション</li> <li>ア ゴンバックション</li> <li>ア ゴンバックロバックション</li> <li>ア ゴンバックロバック</li> <li>ア ゴンバック</li> <l< td=""><td>プ<u>テ</u>ーブル デサ<br/>✓ 見出し行<br/>K □ 集計行<br/>✓ 綿模様</td><td>Fイン<br/>最初の列<br/>最後の列<br/>示一ブル スタイル4</td><td>) フィルター ボタン<br/>別)<br/>)オブション</td><td></td><td><b>テ</b>ーブル</td><td>, д91л</td><td>4&lt;%2</td><td></td></l<></ul> | プ <u>テ</u> ーブル デサ<br>✓ 見出し行<br>K □ 集計行<br>✓ 綿模様 | Fイン<br>最初の列<br>最後の列<br>示一ブル スタイル4 | ) フィルター ボタン<br>別)<br>)オブション |        | <b>テ</b> ーブル | , д91л | 4<%2 |         |
| B3                        | ~ 0                                         | $4 \times \sqrt{f_x}$ | No.                                         |                                          |                                                                                                    | 0 0                                             |                                   | 1                           |        |              |        |      | ~       |
| A A 1 2                   | B<br>セミナー                                   | C<br>開催状況             | D                                           | E                                        | F                                                                                                    | G                                               | Н                                 | I                           | J      | K            | L      | Μ    | N       |
| 3                         | No. 🖵                                       | 開催日 🗸                 | 地区 🗸                                        | セミナー名                                    | • 受講料 🛛 🗸                                                                                                    | 定員 🔽                                            | 受講者数 🔻                            | 受講率 💽 🚽                     | 記上金額 🔍 |              |        |      |         |
| 4                         | 1                                           | 2023/7/1              | . 東京                                        | はじめての洋菓子                                 | 3,000                                                                                                    | 20                                              | 18                                | 90.0%                       | 54,000 |              |        |      |         |
| 5                         | 2                                           | 2023/7/2              | 東京                                          | パン基礎                                     | 4,500                                                                                                    | 20                                              | 15                                | 75.0%                       | 67,500 |              |        |      |         |
| 6                         | 3                                           | 2023/7/2              | !大阪                                         | はじめての洋菓子                                 | 3,000                                                                                                    | 15                                              | 13                                | 86.7%                       | 39,000 |              |        |      |         |
| 7                         | 4                                           | 2023/7/4              | 東京                                          | 米粉で作るおやつ入門                               | 3,500                                                                                                    | 20                                              | 14                                | 70.0%                       | 49,000 |              |        |      |         |
| 8                         | 5                                           | 2023/7/5              | 福岡                                          | はじめての洋菓子                                 | 3,000                                                                                                    | 14                                              | 8                                 | 57.1%                       | 24,000 |              |        |      |         |
| 9                         | 6                                           | 2023/7/8              | 大阪                                          | 天然酵母パン基礎                                 | 6,000                                                                                                    | 15                                              | 15                                | 100.0%                      | 90,000 |              |        |      |         |
| 10                        | 7                                           | 2023/7/8              | 東京                                          | 洋菓子基礎                                    | 4,000                                                                                                    | 20                                              | 20                                | 100.0%                      | 80,000 |              |        |      |         |
| 11                        | 8                                           | 2023/7/9              | 大阪                                          | パン基礎                                     | 4,500                                                                                                    | 15                                              | 12                                | 80.0%                       | 54,000 |              |        |      |         |
| 12                        | 9                                           | 2023/7/9              | 東京                                          | 洋菓子応用                                    | 5,000                                                                                                    | 20                                              | 16                                | 80.0%                       | 80,000 |              |        |      |         |
| 13                        | 10                                          | 2023/7/12             | 「福岡」                                        | パン基礎                                     | 4,500                                                                                                    | 14                                              | 4                                 | 28.6%                       | 18,000 |              |        |      |         |
| 14                        | 11                                          | 2023/7/15             | 大阪                                          | パン応用                                     | 5,000                                                                                                    | 15                                              | 14                                | 93.3%                       | 70,000 |              |        |      |         |
| 15                        | 12                                          | 2023/7/15             | 東京                                          | 天然酵母パン基礎                                 | 6,000                                                                                                    | 20                                              | 15                                | 75.0%                       | 90,000 |              |        |      |         |
| 16                        | 13                                          | 2023/7/16             | 東京                                          | パン応用                                     | 5,000                                                                                                    | 20                                              | 15                                | 75.0%                       | 75,000 |              |        |      |         |
| 17                        | I./<br>► Sł                                 | 2023/7/16<br>neet1    | e <del>i re</del>                           | 洋苗子其礎                                    | 1.000                                                                                                    | 15                                              | 10<br>:                           | 66.7%                       | 40.000 |              |        |      | •       |
| 準備完                       | 了 않 アクセミ                                    | ビリティ: 検討が必            | 要です                                         |                                          |                                                                                                    |                                                 |                                   |                             | E      | Ξ            | 巴      |      | -+ 100% |

| 番号  | コマンド名                     | 役割                                                | チェック |
|-----|---------------------------|---------------------------------------------------|------|
| 02  | テーブル名                     | テーブル名を定義します。                                      |      |
| 03  | 二 範囲に変換 ) (範囲に変換)         | テーブルをセル範囲に変換します。                                  |      |
| 104 | 毎 テーブルのサイズ変更 (テーブルのサイズ変更) | テーブルの範囲を変更します。                                    |      |
| 0   | 見出し行                      | テーブルの一番上の行に見出しを表示します。                             |      |
| 06  | 集計行                       | テーブルの最終行に集計行を表示します。                               |      |
| 0   | 縞模様(行)                    | 1行おきに異なる書式を設定して、データを読み取りやす<br>くします。               |      |
| 108 | 最初の列                      | テーブルの一番左の列を強調します。                                 | -    |
| 09  | 最後の列                      | テーブルの一番右の列を強調します。                                 |      |
| 1   | 縞模様 (列)                   | 1列おきに異なる書式を設定して、データを読み取りやす<br>くします。               |      |
| 1   | フィルターボタン                  | テーブルにフィルターボタンを表示します。                              |      |
| Ð   | テーブルのスタイル                 | 罫線や塗りつぶしの色などを組み合わせたスタイルを適用<br>して、テーブルのデザインを設定します。 | Ń    |

## Check 12 《グラフのデザイン》タブ

| (         | B (1)                                                                             | (I)                                                                                                    |              |         | ø        |         |   |              |         |            | Ø        | 113      | P       | 120        |          |
|-----------|-----------------------------------------------------------------------------------|----------------------------------------------------------------------------------------------------|--------------|---------|----------|---------|---|--------------|---------|------------|----------|----------|---------|------------|----------|
| ×         | 自動保存(                                                                             | E Book1 - Exe                                                                                                    | iok1 - Excel |         |          |         |   |              |         |            |          |          | 8       | <i>ä</i> – | o x      |
| ファイル      | ホーム挿入                                                                             | 打画 ページレイ                                                                                                    | イアウト 数式      |         |          |         |   |              | ピ 共有 🗸  |            |          |          |         |            |          |
| グラフ<br>を追 | 中<br>()<br>()<br>()<br>()<br>()<br>()<br>()<br>()<br>()<br>()                     | Image: Constraint of the second second se |              |         |          |         |   |              |         |            |          |          |         |            |          |
| 3         | ブラフのレイアウト                                                                         |                                                                                                    |              |         | グラフ スタイル |         |   |              |         |            | デー       | 9        | 種類      | 場所         | ~        |
| グラ        | $ \vec{\sigma} \neq \tau_1  \mathbf{v} :  \mathbf{x} \neq \mathbf{f} \mathbf{x} $ |                                                                                                    |              |         |          |         |   |              |         |            |          |          |         |            |          |
| A         | В                                                                                 | С                                                                                                    | D            | E       | F        | G       | н | I            | J       | K          | L        | Μ        | N       | C          | P 🛔      |
| 1         | 2018-2022                                                                         | ∓度 売上実績                                                                                                    | Į            |         |          |         |   |              |         |            |          |          |         |            |          |
| 2         |                                                                                   |                                                                                                    |              |         |          | 単位:千円   |   |              |         |            |          |          |         |            |          |
| 3         | 分類                                                                                | 2018年度                                                                                                    | 2019年度       | 2020年度  | 2021年度   | 2022年度  |   |              |         | 2018-20    | 22年度 🦻   | 売上実績     | lilera/ |            |          |
| 4         | コーヒー                                                                              | 96,356                                                                                                    | 97,215       | 94,548  | 97,153   | 105,213 |   | + <b>- +</b> |         |            |          |          |         |            | ß        |
| 5         | 日本茶                                                                               | 75,621                                                                                                    | 68,025       | 78,812  | 71,651   | 80,904  |   | 半国衆          |         |            |          |          |         |            | $\nabla$ |
| 6         | 炭酸                                                                                | 77,590                                                                                                    | 77,735       | 78,230  | 74,123   | 72,617  | 果 | 実・野菜         | _       |            |          |          |         |            |          |
| 7         | 果実・野菜                                                                             | 30,835                                                                                                    | 35,429       | 36,461  | 40,795   | 44,866  | 9 | 炭酸           |         |            |          |          |         |            | 9        |
| 8         | 紅茶                                                                                | 28,685                                                                                                    | 31,015       | 28,352  | 31,099   | 30,272  |   | 日本茶          |         |            | -        |          |         |            |          |
| 9         | 中国茶                                                                               | 23,720                                                                                                    | 21,154       | 18,456  | 16,620   | 14,992  |   | コーヒー         |         |            |          |          |         |            |          |
| 10        | 合計                                                                                | 332,807                                                                                                    | 330,573      | 334,859 | 331,441  | 348,864 |   |              | 0 100   | ,000 200,0 | 00 300,0 | 00 400,0 | 00 500  | ,000 600,  | 000      |
| 11        |                                                                                   |                                                                                                    |              |         |          |         |   |              | ■2018年度 | ■2019年度    | ■ 2020年度 | ■2021年8  | 寛 ■2022 | 年度         |          |
| 12        |                                                                                   |                                                                                                    |              |         |          |         | Ŭ |              |         |            | 9        |          |         |            | Ŭ        |
| 13        |                                                                                   |                                                                                                    |              |         |          |         |   |              |         |            |          |          |         |            |          |
| 14        | Sheet1                                                                            | (+)                                                                                                    |              |         |          |         |   | :            | 4       |            |          |          |         |            | -        |
| 準備完       | 了 家 アクセシビリティ                                                                      |                                                                                                    |              |         |          |         |   |              |         |            | 8        |          | 四 -     |            |          |

| 番号 | コマンド名                                          | 役割                                               | チェック |
|----|------------------------------------------------|--------------------------------------------------|------|
| ₿  | <sup>(グラフ要素を追加)</sup><br><sup>(グラフ要素を追加)</sup> | グラフ要素の表示・非表示を設定します。グラフ要素の表示<br>位置を変更することもできます。   |      |
| Ð  | (クイックレイアウト)                                    | グラフ要素の配置パターンを一覧から選択します。                          |      |
| ₿  | <sup>③</sup><br>(グラフクイックカラー)                   | データ系列の配色を変更します。                                  |      |
| ₿  | グラフのスタイル                                       | 塗りつぶしの色や枠線の色などを組み合わせたスタイルを適用して、グラフ全体のデザインを設定します。 |      |
| €  | 部<br>『 一部 (行/列の切り替え)                           | グラフの項目軸をデータ範囲の行方向にするか列方向にす<br>るかを切り替えます。         |      |
| 9  | ■ (データの選択)                                     | グラフのもとになるデータ範囲を変更します。                            |      |
| 9  | 1,570種類<br>(グラフの種類の変更)                         | グラフの種類を変更します。                                    |      |
| Ø  | 1222 (グラフの移動)                                  | グラフの表示場所を、ワークシート上またはグラフシートに変<br>更します。            |      |

## Check 13 《書式》タブ

| ×             | 自動保存 ● オフ                                                                             | Book1 - Ex                                   | cel                      |          | ₽ 検索                                 |                                        |                  |                                                                 |                         |           | i                                | 富士太郎の   | lä lä                  | -       | 0  |
|---------------|---------------------------------------------------------------------------------------|----------------------------------------------|--------------------------|----------|--------------------------------------|----------------------------------------|------------------|-----------------------------------------------------------------|-------------------------|-----------|----------------------------------|---------|------------------------|---------|----|
| ファィ           | ル ホーム 挿入                                                                              | 描画 ページレー                                     | イアウト 数式                  | データ 校閲 表 | 示 自動化 へ                              | ルプ グラフのデザ                              | わ                | 書式                                                              |                         |           |                                  |         | P                      |         | ß  |
| グ<br>くろ<br>いろ | <ul> <li>ラフェリア</li> <li>&gt; 選択対象の書式設定</li> <li>□ リセットしてスタイルに合<br/>現在の選択範囲</li> </ul> |                                              | ▲<br>図形の<br>変更 →<br>変更 → | Abc Abc  | Abc ご 図<br>Abc ご 図<br>の<br>の<br>スタイル | 形の塗りつぶし ~<br>形の枠線 ~<br>形の効果 ~<br>「A」 「 | 54<br>291<br>291 | ▲ ~<br><sup>y</sup> ク ▲ ~<br><sup>III</sup> ~ ▲ ~<br>-FOZ9111 F | 代替テ<br>キスト<br>家 アクセシビリ: |           | (移動 ~<br>(移動 ~<br>にかたの選択と割<br>配置 | ▶ 〕     | 12.7<br>⊕12.7<br>₩12.7 | cm 🗘    |    |
| グ             | 771 ∨ : ×                                                                             | $\sqrt{f_x}$                                 | D                        | F        | F                                    | 0                                      |                  | 1                                                               |                         | V         |                                  | М       | N                      | 0       |    |
|               | A B                                                                                   | した ちょうしょう しょうしん しんしょう しんしん しんしん しんしん しんしん しん | U<br>E                   | E        | F                                    | G                                      | н                | I                                                               | J                       | r.        | L                                | IVI     | IN                     | 0       | -  |
| 1             | 2010-2022                                                                             | 牛皮 冗工关制                                      | ŧ                        |          |                                      | 単位・千田                                  |                  |                                                                 |                         |           |                                  |         |                        |         |    |
| 3             | 分類                                                                                    | 2018年度                                       | 2019年度                   | 2020年度   | 2021年度                               | 2022年度                                 | (                |                                                                 |                         | 2018 20   | <b>——O</b> ——                    | 5 ト 宇 結 |                        |         | -0 |
| 4             |                                                                                       | 96,356                                       | 97,215                   | 94,548   | 97,153                               | 105,213                                |                  |                                                                 |                         | 2010-20   | 22十反 91                          | 二大限     |                        |         |    |
| 5             | 日本茶                                                                                   | 75,621                                       | 68,025                   | 78,812   | 71,651                               | 80,904                                 |                  | 中国茶                                                             |                         |           |                                  |         |                        |         |    |
| 6             | 炭酸                                                                                    | 77,590                                       | 77,735                   | 78,230   | 74,123                               | 72,617                                 |                  | ↓★<br>単定・野菜                                                     | _                       |           |                                  |         |                        |         |    |
| 7             | 果実・野菜                                                                                 | 30,835                                       | 35,429                   | 36,461   | 40,795                               | 44,866                                 |                  | )<br>皮酸                                                         |                         |           |                                  |         |                        |         | þ  |
| 8             | 紅茶                                                                                    | 28,685                                       | 31,015                   | 28,352   | 31,099                               | 30,272                                 |                  | 日本茶                                                             |                         |           |                                  |         |                        |         |    |
| 9             | 中国茶                                                                                   | 23,720                                       | 21,154                   | 18,456   | 16,620                               | 14,992                                 |                  | コーヒー                                                            |                         |           |                                  |         |                        |         |    |
| 10            | 合計                                                                                    | 332,807                                      | 330,573                  | 334,859  | 331,441                              | 348,864                                |                  |                                                                 | 0 100                   | 000 200,0 | 300,00                           | 400,000 | 500,000                | 600,000 | )  |
| 11            |                                                                                       |                                              |                          |          |                                      |                                        |                  |                                                                 | ■2018年度                 | ■2019年度   | ■ 2020年度                         | ■2021年度 | ■2022年度                |         |    |
| 12            |                                                                                       |                                              |                          |          |                                      |                                        |                  | -                                                               |                         |           | 5                                |         |                        |         | Ŭ  |
| 13            |                                                                                       |                                              |                          |          |                                      |                                        |                  |                                                                 |                         |           |                                  |         |                        |         |    |

| 番号 | コマンド名                   | 役割                     |  |  |  |  |  |  |
|----|-------------------------|------------------------|--|--|--|--|--|--|
| 1  | グラフ要素)                  | 選択しているグラフ要素の書式を設定します。  |  |  |  |  |  |  |
| 12 | ◇ 選択対象の書式設定)(選択対象の書式設定) | グラフ要素を選択します。           |  |  |  |  |  |  |
| ß  | 際 (代替テキストウィンドウを表示します)   | 《代替テキスト》作業ウィンドウを表示します。 |  |  |  |  |  |  |

#### ょくわかるマスター MOS Excel 365 対策テキスト&問題集

(FPT2301)

特典1 便利な学習ツール

2023年8月13日 初版発行

著作/制作:株式会社富士通ラーニングメディア

- ●Microsoft、Excel、Microsoft 365は、マイクロソフトグループの企業の商標です。
- ●その他、記載されている会社および製品などの名称は、各社の登録商標または商標です。
- ●本文中では、TMや®は省略しています。
- ●本文中のスクリーンショットは、マイクロソフトの承諾を得て使用しています。
- ●本資料は、構成・文章・画像などのすべてにおいて、著作権法上の保護を受けています。 本資料の一部あるいは全部について、いかなる方法においても複写・複製など、著作権法上で規定された権利を侵害する行為を行うことは 禁じられています。
- ●本資料で題材として使用している個人名、団体名、商品名、ロゴ、連絡先、メールアドレス、場所、出来事などは、すべて架空のものです。実在するものとは一切関係ありません。
- ●本製品に起因してご使用者に直接または間接的損害が生じても、株式会社富士通ラーニングメディアはいかなる責任も負わないものとし、 一切の賠償などは行わないものとします。
- ●本資料に記載された内容などは、予告なく変更される場合があります。
- ●購入者自らが使用になる場合に限り、複製を許諾します。

© FUJITSU LEARNING MEDIA LIMITED 2023